### 1. 自宅での Wi-Fi の接続方法

# 1.1. 自宅の Wi-Fi 環境を追加する(初回)

(I) 右下の「時刻マーク」をクリックします。

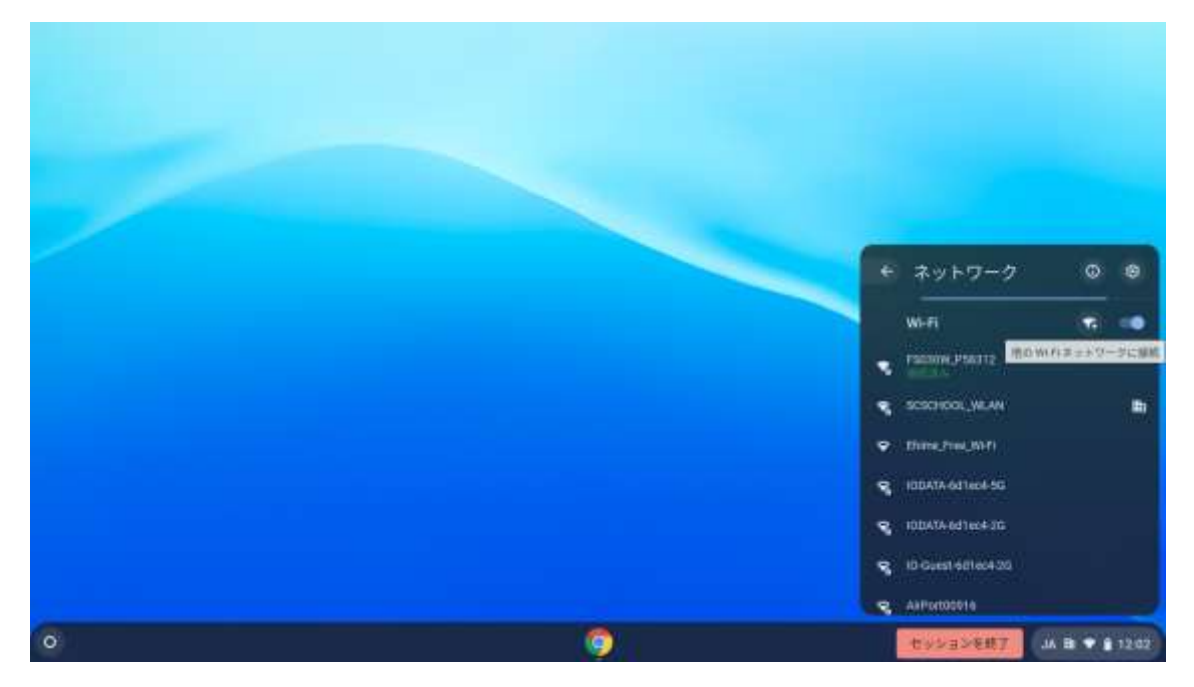

(2) Wi-Fiの右にある「Wi-Fi +」のアイコンをクリックします。

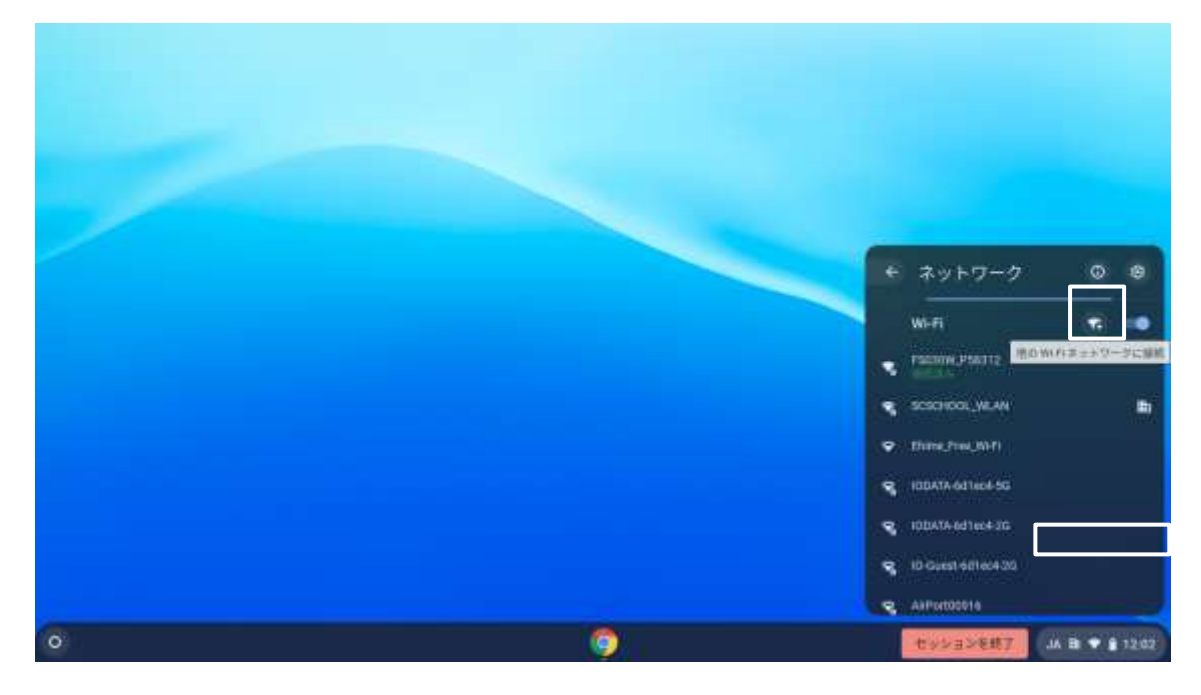

Chromebook 利用マニュアル 2020/12/23 第 1.00 版

(3) 「Wi-Fi ネットワークへの接続」で家庭で使用している Wi-Fi 機器の「SSID」を入力します。

|   | Wifi キットワークへの接続<br>##<br>1<br>ロテッジィ<br>なし<br>このすッドスのキットワークの使用を用りてる |  |
|---|--------------------------------------------------------------------|--|
|   | Ne and                                                             |  |
|   |                                                                    |  |
| 0 | <b>(</b> )                                                         |  |

(4) セキュリティ欄は「PSK」を選択し、パスワード欄に家庭で使用している Wi-Fi 機器の 「パスワード」を入力します。

「接続」をクリックします。

|   | Wi-Fi キットワークへの接続<br>mm |  |
|---|------------------------|--|
|   | PSK IWHA B.L.II HINU + |  |
|   |                        |  |
|   | [ <u>De</u>            |  |
|   | Neota at               |  |
|   |                        |  |
| 0 | 9                      |  |

Chromebook 利用マニュアル 2020/12/23 第1.00版

(5) ネットワークが接続されたことを確認します。
 ※学校内の Wi-Fi は「SCSCHOOL\_WLAN」です。家庭では絶対に削除しないようしてください。

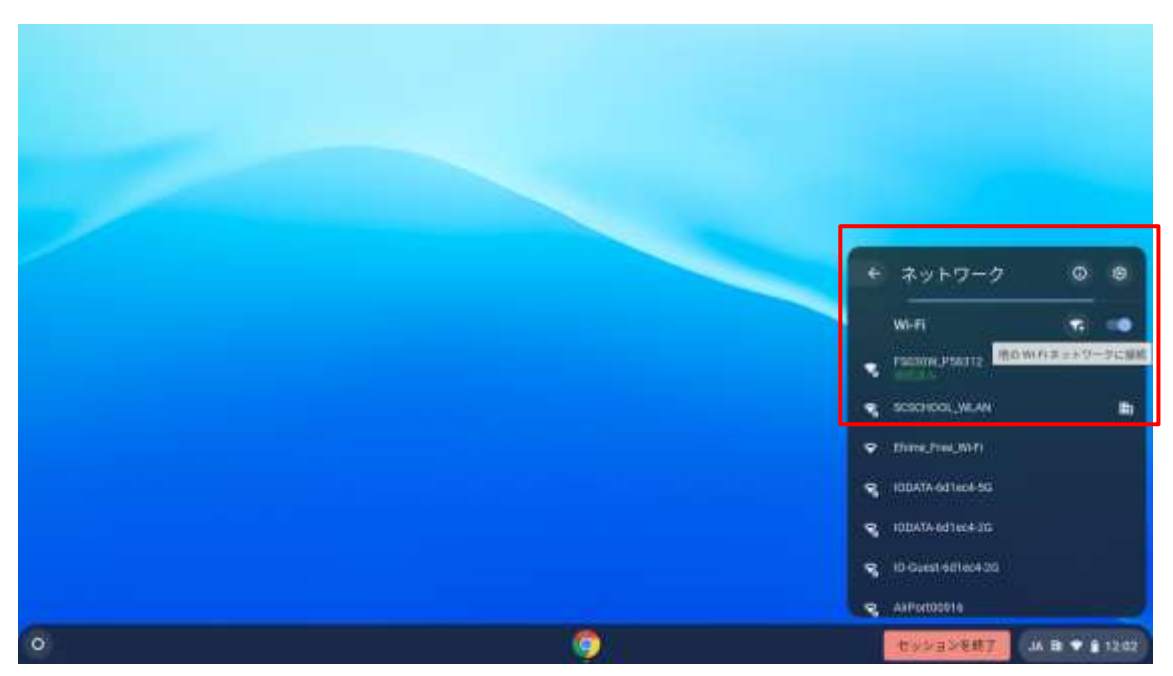

Chromebook 利用マニュアル 2020/12/23 第 1.00 版

## 1.2. 自宅の Wi-Fi 環境に接続する(2回目以降)

※学校へ持ち込んだときは校内 Wi-Fi に、家庭で起動したときは家庭用の Wi-Fi に自動で接続しますが、自動で接続しない場合は下記のとおり作業を行ってください。

(1) 右下の「時刻マーク」をクリックします。

| 🖬 114000.0100 071 * +             |                             |                  |                   |
|-----------------------------------|-----------------------------|------------------|-------------------|
| + + C # stes google camichilities | chan ref 36 Approximately 1 |                  | 1 4 P 1           |
| D DDT#TRHOD#                      |                             |                  |                   |
| 🤹 знікокиснио сп                  | ¥                           |                  | ホール 学校ホールページ Q    |
|                                   | 四国中央市 Ch                    | romebook         |                   |
| _                                 |                             |                  |                   |
|                                   | インターネットにつなぐ                 | 学校ホームページ         | 1                 |
| NHE for School                    | Geogle Earth Kahoot         | Classroom ロイロノート | InterCLASS        |
|                                   | 学びの森 ネット社会の歩き方              |                  |                   |
| • Find Your<br>Dreams             |                             |                  | 979               |
| 0                                 |                             | ů –              | 100710 M T 0 1723 |

(2) Wi-Fiマーク下の SSID 名をクリックします。

| Hencourson on      *      *     *     *     *     *     *     *     *     *     * | • • • • • • • • • • • • • • • • • • •                                                                                                    |
|-----------------------------------------------------------------------------------|----------------------------------------------------------------------------------------------------|
| D DETERMEN                                                                        |                                                                                                    |
| SHIKOKUCHUO CITY                                                                  | 990/266 -                                                                                                    |
| 四国中央市 Chromeboo                                                                   | <ul> <li>2 + + 5 + 70</li> <li>2 + + X</li> <li>3 + + X</li> <li>4 + + + + + + + + + + + + + + + + + + +</li></ul>                                                                                                    |
|                                                                                   | O arrok U & C *                                                                                                    |
| インターネットにつなく 学校ホームページ :                                                            | News Barrow All -                                                                                                    |
| NHK for School Google Earth Kabaiot Classroom Drf D.7                             |                                                                                                    |
| 学びの森 ネット社会の分さ方                                                                    | BBB                                                                                                    |
|                                                                                   | O      O     O |
| Find Your                                                                         | o — — — — — — — — — — — — — — — — — — —                                                                                                    |
| Dreams)                                                                           | 10948-00 14 00107 00108-00                                                                                                    |
| o 🔅 🖨 o                                                                           | 07778 U.O.+ : 141                                                                                                    |

#### Chromebook 利用マニュアル 2020/12/23 第 1.00 版

(3) 一覧より、自宅の SSID をクリックします。

|                                  |                                   |                    |                                                                                                    | -       | . e . x |
|----------------------------------|-----------------------------------|--------------------|----------------------------------------------------------------------------------------------------|---------|---------|
| + + O + attes google convolution | Autor at protectation (           |                    |                                                                                                    | 1.0     | *       |
| th market@goal                   |                                   |                    | 8.6 8.41                                                                                                    | 1 *     |         |
| SHIKOKUCHUO CI                   | TY                                |                    | Grouph Travelater                                                                                                    |         | Q,      |
|                                  |                                   |                    |                                                                                                    |         |         |
|                                  |                                   |                    |                                                                                                    |         |         |
|                                  | 四国由由古                             | Chrome             | ahool                                                                                                    |         |         |
|                                  | 白国十大小                             | Cinome             | 2000 + 3yrg-9                                                                                                    |         |         |
|                                  |                                   |                    | w.e                                                                                                    | <b></b> |         |
|                                  |                                   |                    | - Milana                                                                                                    |         |         |
|                                  |                                   | 11-11- Arms-       | and the second second se |         |         |
|                                  | インターネットにつなぐ                       | 学校示                | 4-14-19                                                                                                    |         |         |
|                                  |                                   |                    | *                                                                                                    |         |         |
|                                  |                                   |                    |                                                                                                    |         |         |
| NHIS for School                  | Google Earth Rahout               | Classroom          | 0707- Q                                                                                                    |         |         |
| NHE for School                   | Google Earth Kahoot               | Classroom          | 0/0/-                                                                                                    |         |         |
| NHK for School                   | Google Earth Kahort<br>学びの森 ネット社会 | Classroom<br>10分2方 | 0402 <sup>-</sup> 4                                                                                                    |         |         |
| NHIK for School                  | Google Earth Kaboot<br>学びの森 ネット社会 | Classroom<br>eのなさ方 | 3                                                                                                    |         |         |

Chromebook 利用マニュアル 2020/12/23 第1.00版

#### 2. 自宅利用時の制限事項

### 2.1. 有害サイトのフィルタリングについて

・一人一台端末として配備される Chromebook について、コンテンツフィルタリングが適用され ています。有害サイトへのアクセスはブロックされますのでご注意ください。

#### 2.2. YouTube の使い方について

・動画コンテンツサービス「YouTube」には、以下の制限があります。

① 先生ユーザーは YouTube を閲覧可能です。

② 生徒ユーザーは YouTube を閲覧することはできません。

・生徒ユーザーが YouTube にアクセスしようとすると、以下のようなブロックページが表示されます。

| 3 IND*+4783282 |                                                                             |  |  |
|----------------|-----------------------------------------------------------------------------|--|--|
|                | disto Umbrella                                                              |  |  |
|                | A このwwbサイトは、管理者によってブロックされています。                                              |  |  |
|                | 新会については、東京市に走起してくまうい。<br>セキューリティ 受感の検出とブロック                                 |  |  |
|                | Date Londert セキュノティーの地域を見まって、プラックに対する体験を示えために この<br>webサイトへのアクセスがゴロックされました。 |  |  |